## Návod na zachytávání videa z mikroskopu do počítače v učebně J121 pomocí externí střihové karty AverMedia

1.)připojit externí střihovou kartu do USB portu na přepínači – viz fotografie

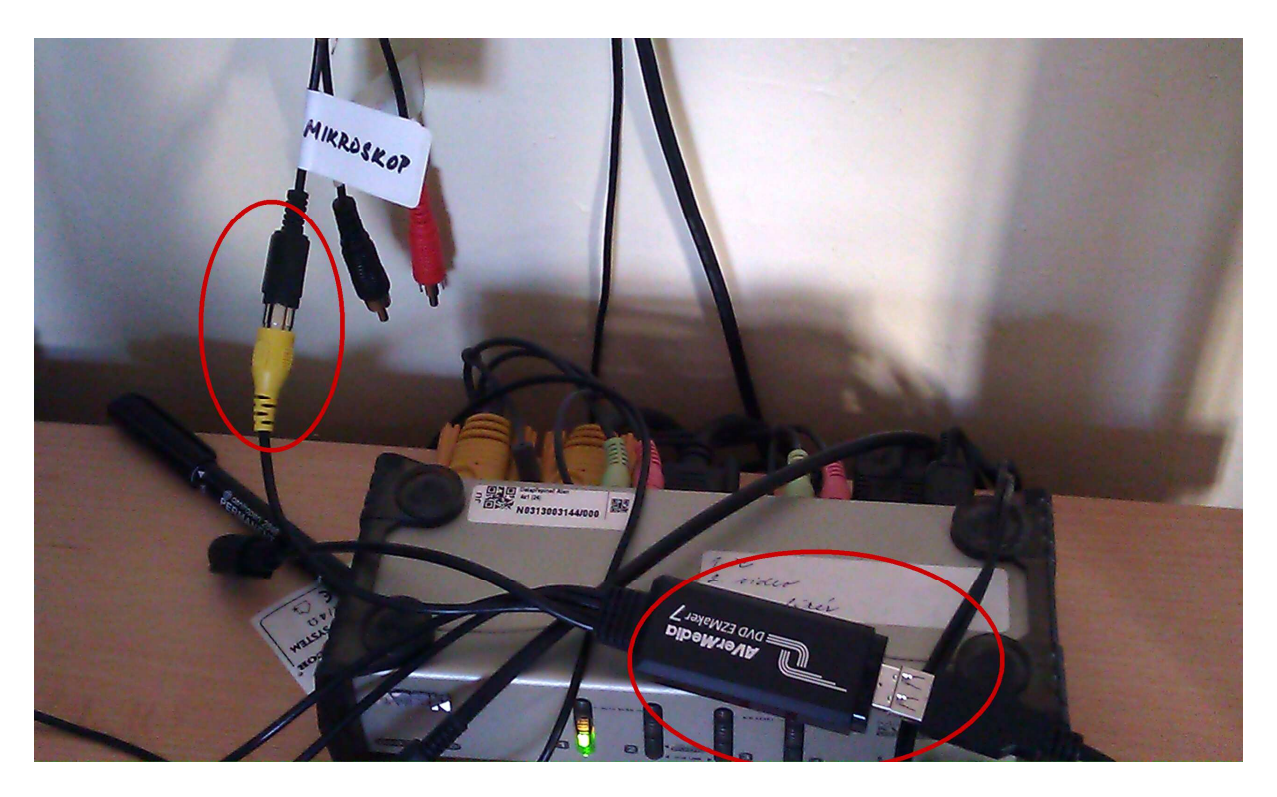

2.)zapnout zdroj signálu (mikroskop, ...)3.)použít program MPC-HC, ikona je umístěna na ploše

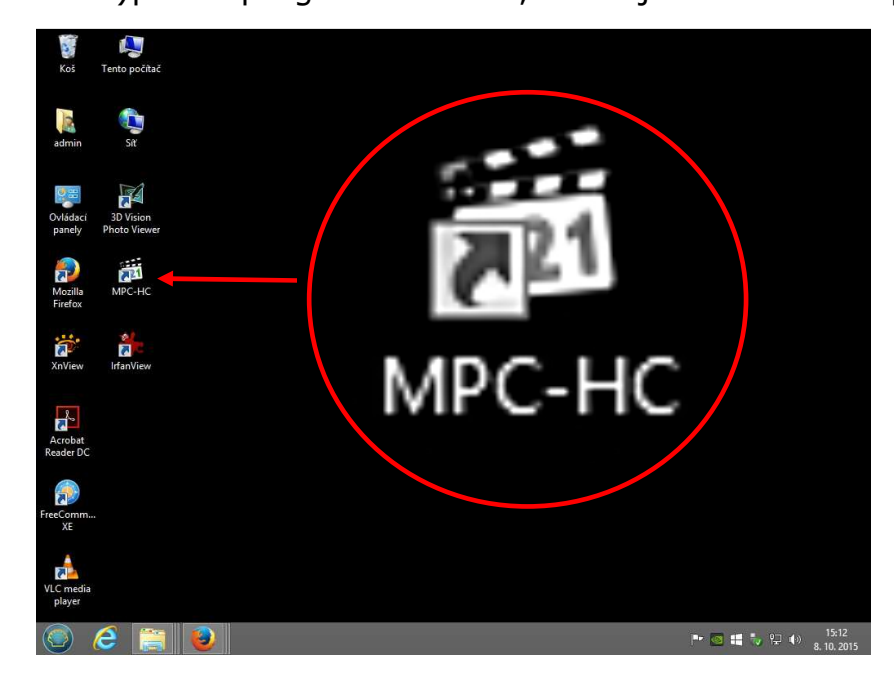

Pokud se neobjeví video z externího zdroje, je nutné v menu Soubor vybrat položku Soubor/Otevřít zařízení nebo CTRL+V a v názvu video zařízení vybrat položku AverMedia USB Polaris Analog Capture.

| 🋍 Media Player Classic Home Cin 🗕 🗖 🗙 |                                                                                         |              |         |        |          |           |  |
|---------------------------------------|-----------------------------------------------------------------------------------------|--------------|---------|--------|----------|-----------|--|
| Soul                                  | bor                                                                                     | Zobrazit     | Přehrát | Přejít | Oblíbené | Nápověda  |  |
|                                       | Rychle otevřít soubor                                                                   |              |         |        | Ctrl+Q   |           |  |
|                                       | Otevřít soubor<br>Otevřít DVD/BD<br>Otevřít zařízení<br>Otevřít adresář<br>Otevřít disk |              |         |        | Ctrl+O   |           |  |
|                                       |                                                                                         |              |         |        | Ctrl+D   | D<br>·V   |  |
|                                       |                                                                                         |              |         |        | Ctrl+V   |           |  |
|                                       |                                                                                         |              |         |        |          | 8.81.0    |  |
|                                       |                                                                                         |              |         |        | •        | , , , , , |  |
|                                       | Nedávno otevřené                                                                        |              |         | •      |          |           |  |
|                                       | Zav                                                                                     | /řít         |         |        | Ctrl+C   |           |  |
|                                       | Uložit kopii<br>Uložit obrázek                                                          |              |         |        |          |           |  |
|                                       |                                                                                         |              |         |        | Alt+I    |           |  |
|                                       | Uložit miniatury                                                                        |              | ry      |        |          |           |  |
|                                       | Na                                                                                      | číst titulky |         |        | Ctrl+L   |           |  |
|                                       | Ulo                                                                                     | žit titulky  |         |        | Ctrl+S   |           |  |
|                                       | Databáze titulků                                                                        |              |         | +      |          |           |  |
|                                       | Vla                                                                                     | stnosti      |         | Sł     | nift+F10 |           |  |
|                                       | Ког                                                                                     | nec          |         |        | Alt+X    |           |  |

Poté se objeví okno s videem z externího zdroje (například mikroskopu). Zvětšení přes celou obrazovku lze provést dvojklikem levého tlačítka myši myš, nebo klávesou F.

Pozn.: Pomocí MPC-HC lze i ukládat video na disk.

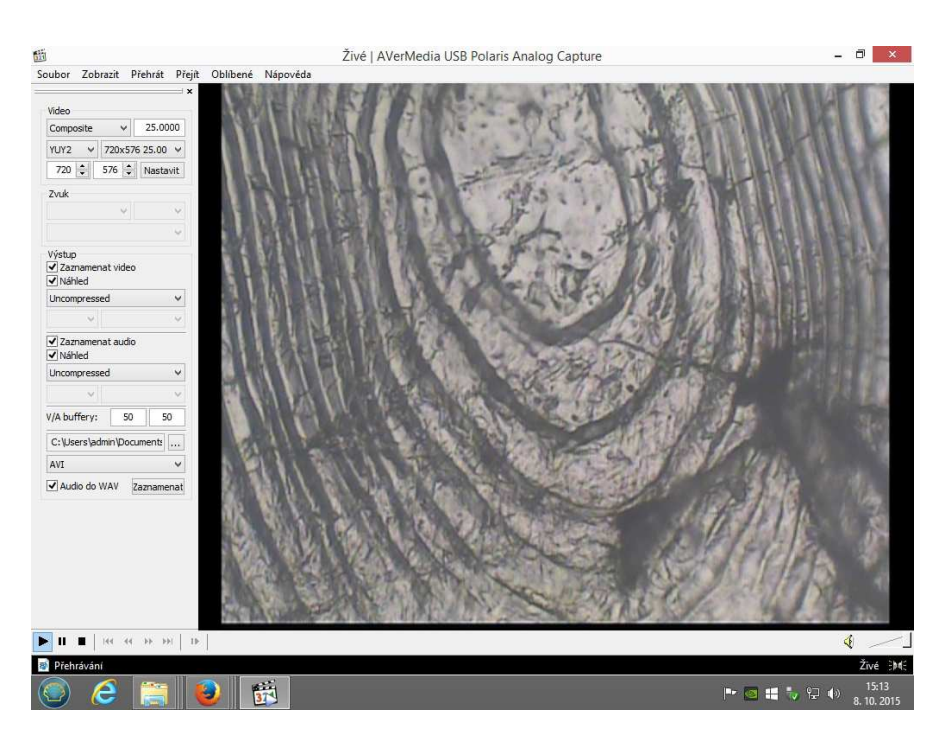

## Technická podpora:

| Jiří Hrdina   | 725 105 407, linka 3024 |
|---------------|-------------------------|
| Rudolf Novák  | 601 574 739, linka 3072 |
| Tomáš Nekola  | 601 574 738, linka 3067 |
| Pavel Vacikar | 724 106 780, linka 3019 |

Martin Toman není MT, linka 3104 (vzhledem k odpoledním směnám lze využívat v pozdějších odpoledních hodinách)